# ちょっとすごいロガー 説明書

2014/08/10

稲川貴大

この度は「ちょっとすごいロガー(NinjaScan-Light)」をご購入頂いてありがとうござい ます。この資料では使い方を簡単に説明しています。

# 参考サイト

プロジェクトサイト: https://code.google.com/p/ninja-scan-light/ Ninja-Scan 用 GUI ソフト: https://dl.dropboxusercontent.com/u/3968380/NinjaScan-Lite\_GUI.zip

#### セット内容

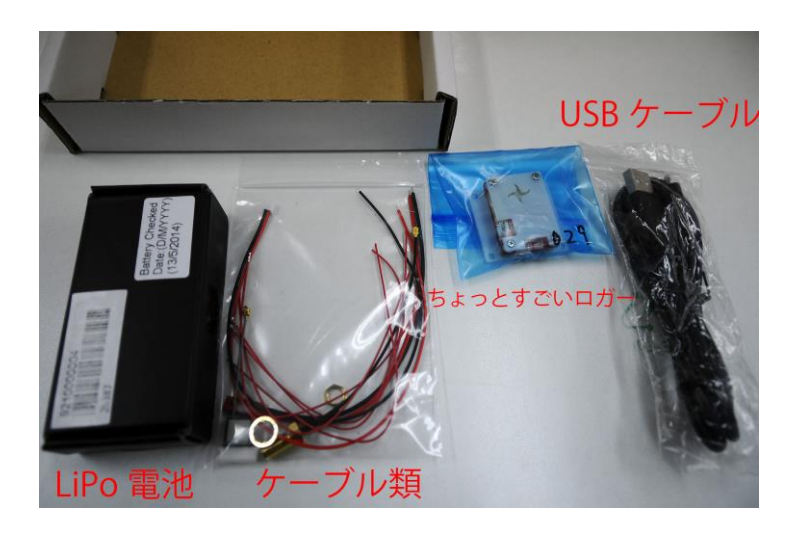

| No. | 品名                  | No. | 品名                    |
|-----|---------------------|-----|-----------------------|
| 1   | ちょっとすごいロガー          | 2   | USB ケーブル A-microB     |
| 3   | GPS アンテナ(大)         | 4   | GPS アンテナ(小)           |
| 5   | 外部接続用 SH コネクタ       | 6   | 電源用 ZH コネクタ           |
| 7   | LiPo 用 JST BEC コネクタ | 8   | GPS 用 U.FL – SMA コネクタ |
| (9) | LiPo 電池             |     |                       |

※GPS アンテナ、LiPo 電池については、輸送方法、販売方法、ロットによって有無や種類 が異なります。適宜読み替えて下さい。

#### ログの取り方

- 1. FAT32(FAT16 でも可)でフォーマットした MicroSD (MicroSDHC でも可)をソケットに挿入。
- 2. GPS アンテナを接続。
- スマホ充電などに使われる適当なモバイルバッテリーとちょっとすごいロガーを接続します。モバイルバッテリーの電源を入れます。
- 4. (LiPo 電池を使う場合は LiPo 電池をコネクタを通して接続します。LiPo と USB ケーブルと両方を接続した場合、LiPo 電池が充電されます。)
- 5. 電源を切るまでセンサのログが保存されます。

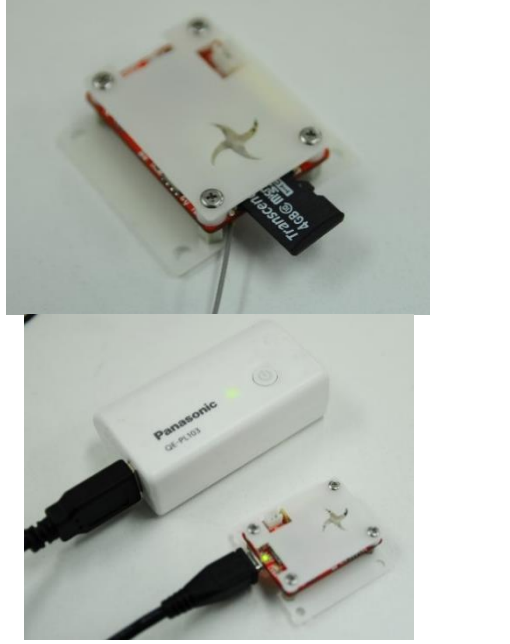

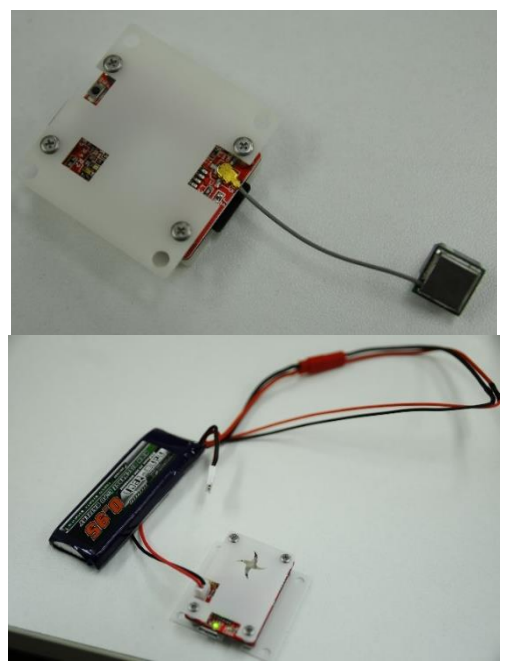

LiPo 電池は過放電によって爆発の危険があります。また、膨らんだ LiPo 電池は危険なので決して傷つけないように、塩水に付けて放電させてから廃棄してください。LiPo 電池は1セル3.7V のものを使用して下さい。

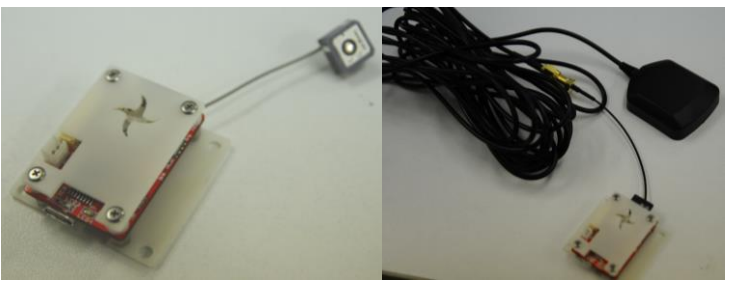

GPS アンテナは種類に寄らず、上空を向けて下さい。上空の GPS 衛星が見えてないと位置が出力されません。

#### ログの読み出し方(下記の3通りの方法があります)

- MicroSD に LOG.DAT というファイルができているので、SD カードを読み出します。
- SD カードをちょっとすごいロガーに挿したまま、マイクロ USB 端子から PC に繋い で下さい。PC に外部ディスクとして認識され、LOG.DAT ファイルが読み込めます。
- (PC のセンサユニットとしての使い方) MicroSD を挿入しないでちょっとすごいロガ ーを PC と USB ケーブル(データ通信もできるもの)で接続してください。ドライバフ アイルを使うことでシリアルポートとして認識されます。そこには USB Serial Dump Format で定義されたセンサデータがリアルタイムで PC に送られます。

ログデータは内部処理高速化のためにセンサデータを1バイトごとに分けて、バイナリで 保存しています。高速に SD カードの書き込むために 32 バイトごとにページという概念で データを分けています。そのため、バイナリを読める形に変換する必要があります。

#### Log.dat のバイナリデータをアスキーデータに変換

| 2前 ^                 | 軍新日時             | 種類               | サイブ      | 🕂 Sylphide Viewer – 🗖 🗙                           |
|----------------------|------------------|------------------|----------|---------------------------------------------------|
|                      |                  |                  | 5.00     | USB Port                                          |
| 🏨 INF                | 2014/07/22 22:12 | ノアイル ノオルター       |          | COM Port # COM3 v Refresh PortList Connect        |
| 鷆 misc               | 2014/07/22 22:12 | ファイル フォルダー       |          |                                                   |
| 📥 garbage.bin        | 2014/07/22 22:13 | VLC media file ( | 0 KB     | Plot                                              |
| 💿 GoogleEarth.html   | 2014/03/25 2:19  | Chrome HTML      | 2 KB     | Gyroscope Accelarator Magnetic Pressure           |
| Iog_CSV.exe          | 2014/07/22 22:02 | アプリケーション         | 61 KB    | 3D Cube attitude Map                              |
| 📧 log2ubx.exe        | 2014/07/22 22:02 | アプリケーション         | 49 KB    | Log binary data → CSV format log file             |
| MathNet.Numerics.dll | 2014/03/31 2:36  | アプリケーション拡張       | 991 KB   | Input bin file C¥Users¥111¥Desktop¥LOG.DAT Browse |
| MathNet.Numerics.xml | 2014/03/31 2:36  | XML ファイル         | 2,754 KB | Output folder C#Users#111#Desktop#test Browse.    |
| 🕂 NinjaScan_GUI.exe  | 2014/07/22 22:11 | アプリケーション         | 4,989 KB | CSV file name NinixScanLite LOG Convert           |
| OpenTK.dll           | 2014/03/30 0:19  | アプリケーション拡張       | 3,803 KB | Create USD down file                              |
| OpenTK.GLControl.dll | 2014/03/30 0:19  | アプリケーション拡張       | 28 KB    |                                                   |
| 🚳 ZedGraph.dll       | 2014/03/13 1:23  | アプリケーション拡張       | 292 KB   | Output toiger Browse                              |
| ZedGraph.xml         | 2014/03/13 1:23  | XML ファイル         | 1,458 KB | CSV file name NinjaScanLife_USB Start Stop        |
|                      |                  |                  |          |                                                   |

NinjaScan 用 GUI ソフトをダウンロードして解凍します。中にある NinjaScan\_GUI.exe

を起動させます。

| Input bin file | SD カードに保存された LOG.DAT ファイル |
|----------------|---------------------------|
| Output folder  | 出力される CSV ファイルを格納するフォルダ   |
| CSV file name  | 出力される CSV ファイルの名前         |

Convert ボタンをクリックすると、ファイルが変換されます。

## シリアルポートとして認識させる

ちょっとすごいロガーを USB ケーブルで PC に接続し、NinjaScan 用 GUI ソフトの中にある inf フォルダの中にある NinjaScanLight\_CDC.inf をドライバファイルとするとシリアル ポートとして認識します。

| 名前                   | 更新日時             | 種類               | サイズ      |
|----------------------|------------------|------------------|----------|
| 퉬 inf                | 2014/07/22 22:12 | ファイル フォルダー       |          |
| 🐌 misc               | 2014/07/22 22:12 | ファイル フォルダー       |          |
| 📥 garbage.bin        | 2014/07/22 22:13 | VLC media file ( | 0 KB     |
| 💿 GoogleEarth.html   | 2014/03/25 2:19  | Chrome HTML      | 2 KB     |
| Iog_CSV.exe          | 2014/07/22 22:02 | アプリケーション         | 61 KB    |
| 💷 log2ubx.exe        | 2014/07/22 22:02 | アプリケーション         | 49 KB    |
| MathNet.Numerics.dll | 2014/03/31 2:36  | アプリケーション拡張       | 991 KB   |
| MathNet.Numerics.xml | 2014/03/31 2:36  | XML ファイル         | 2,754 KB |
| 🕂 NinjaScan_GUI.exe  | 2014/07/22 22:11 | アプリケーション         | 4,989 KB |
| 🚳 OpenTK.dll         | 2014/03/30 0:19  | アプリケーション拡張       | 3,803 KB |
| OpenTK.GLControl.dll | 2014/03/30 0:19  | アプリケーション拡張       | 28 KB    |
| 🚳 ZedGraph.dll       | 2014/03/13 1:23  | アプリケーション拡張       | 292 KB   |
| ZedGraph.xml         | 2014/03/13 1:23  | XML ファイル         | 1,458 KB |

#### Windows8 以降の場合

http://blog.livedoor.jp/frbsd/archives/34124504.html

- の「セキュアブートに関して」を行ってください。やっていることは3つ
- ・ UEFI ファームウェアの設定の中で Secure Boot を解除
- ・ USB デバイスのデジタル署名を無効化するテストモードに移行
- ・ スタートアップ設定から「ドライバー署名の強制を無効化」

# センサユニットとして使う場合(GUI ソフト)

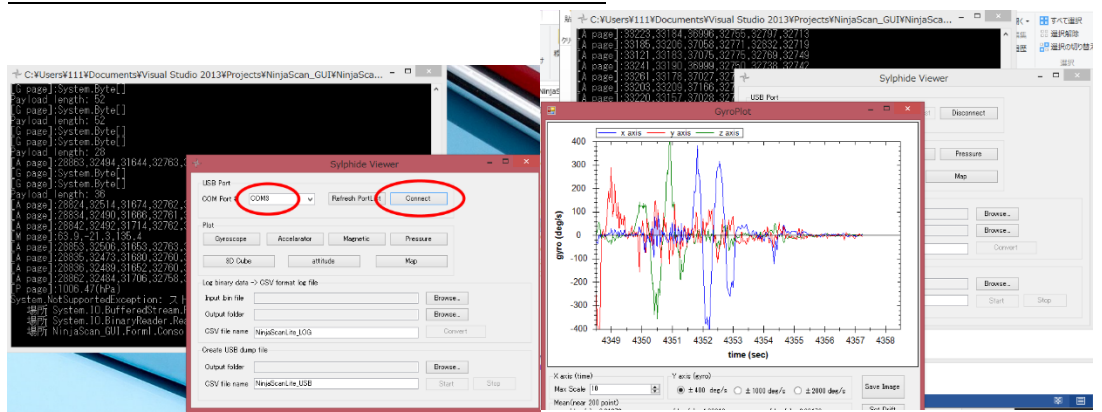

ちょっとすごいロガーのシリアルポートを選択し、Connect ボタンをクリックします。 黒い画面にデータが流れてきたら正常に接続完了です。 正常に接続された状態で、したの Gyroscope などのボタンを押すとグラフ化されます。

# センサユニットとして使う場合(コマンドプロンプト)

おまけツールの NinjaScan 用 GUI ソフトの中にある log\_CSV.exe を cmd.exe などコマ ンドプロンプトから log\_CSV.exe ファイルのあるディレクトリに移動し、COMnのn番号 を COM3 などにして

log\_CSV.exe COMn --direct\_sylphide=on --page=A

としてください。--page=A 以外のアルファベットにするとそのページの内容が出力されます。

#### ログ内容

| Aページ  | GPS 時刻(msec)、加速度(g)、ジャイロ(deg/sec)、温度(℃) |
|-------|-----------------------------------------|
| G ページ | GPS のログデータ                              |
| M ページ | GPS 時刻(msec)、地磁気(uT)                    |
| P ページ | GPS 時刻(msec)、気圧(Pa)、温度(℃)               |

.ubx のデータは u-blox が開発している u-center に読み込ませます。

http://www.u-blox.com/ja/evaluation-tools-a-software/u-center/u-center.html

#### LED の意味

LED1 (赤): 基板に電源が来ていれば ON

LED2(橙): LiPo 電池に USB から充電中は ON、充電終了すると OFF

LED3(緑): SD カードに書き込まれていれば2秒毎に3回点滅

LED4(青): GPS の衛星補足数分だけ 10 秒毎に点滅

#### 取り付け位置と軸方向、ピン配置

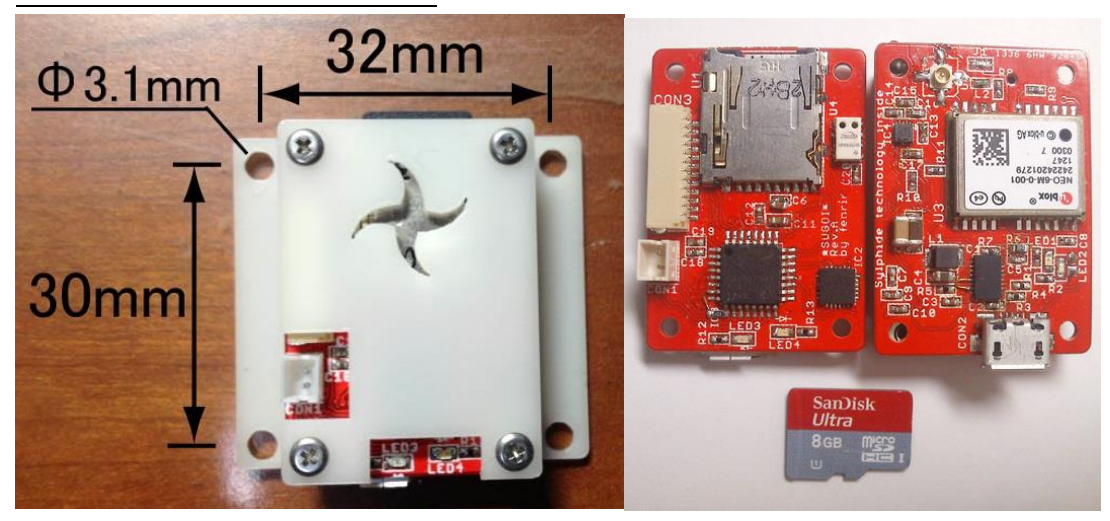

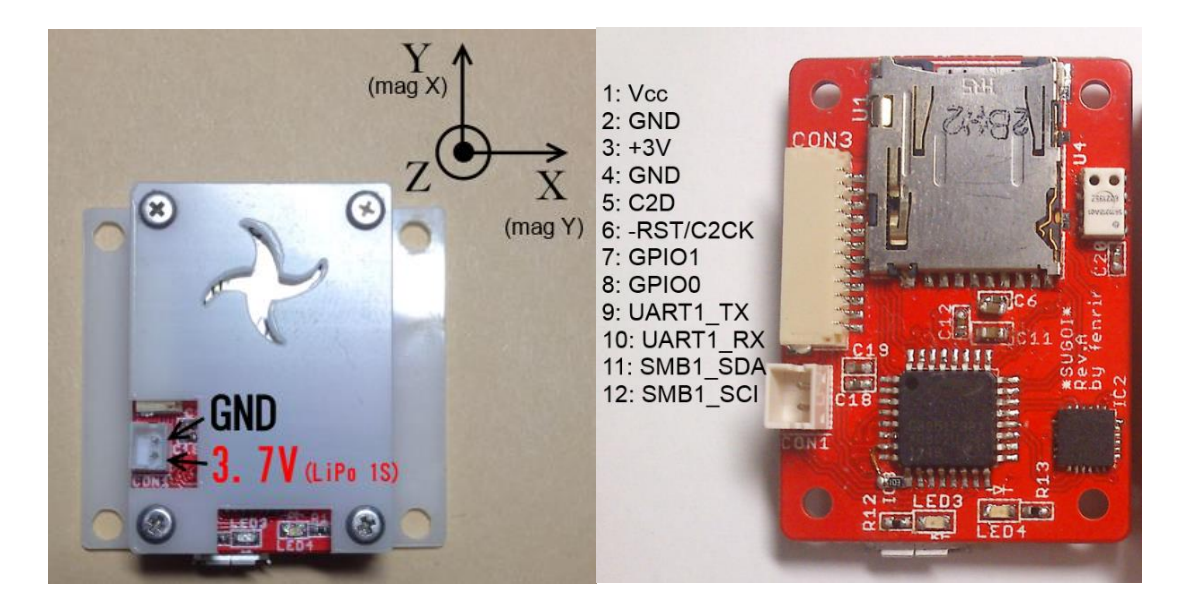

## ハードウェア構成

- 1) USB 接続機能を備えた Silicon Laboratories C8051F381 マイコン
- 2) u-blox 社製 NEO-6 シリーズ GPS 受信機
- 3) 6 自由度(3 軸加速度、3 軸角速度)の慣性センサの Invensense 社製 MPU-6000
- 4) 3 軸の地磁気センサの Freescale 社製 MAG3110
- 5) 大気圧センサの Measurement specialties 社製 MS5611
- 6) Li-Ion 電池の充電機能を備えた Linear Technology 社製パワー管理 IC の LTC3550
- 7) MicroSD ソケット

# テレメトリ化

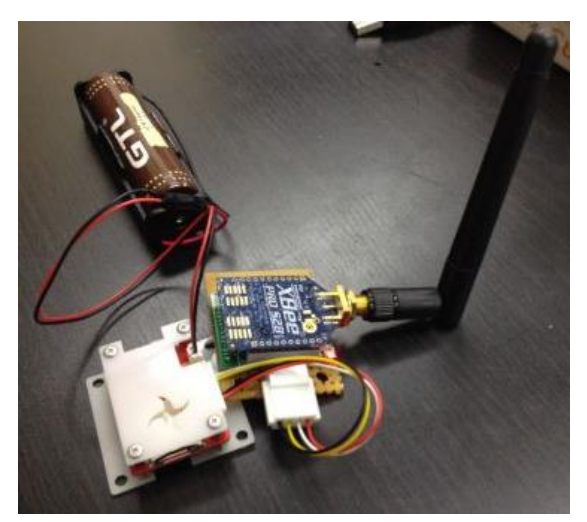

例えば XBee に接続の場合、下記のように接続してください。他の無線機の場合でも無線機 UART の入出力のピンにロガーの UART ピンを接続します。

| ちょっとすごいロガーCON3 | 無線機       |
|----------------|-----------|
| 3ピン +3V        | 1ピン 電源    |
| 4ピン GND        | 10ピン GND  |
| 9ピン UART1_TX   | 3ピン DIN   |
| 10ピン UART1_RX  | 2 ピン DOUT |

初期設定では下記のよう頻度でテレメトリにデータを送っています。

| A ページ     | 5 Hz |
|-----------|------|
| Pページ、Mページ | 1 Hz |
| G ページ     | 1 Hz |

#### 動作モード

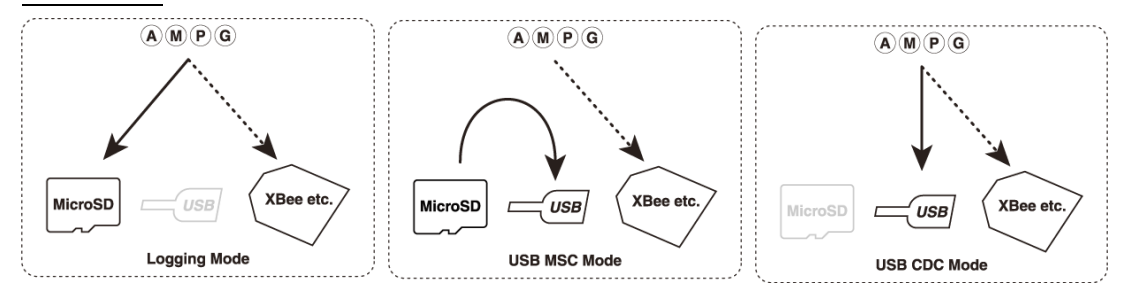

#### GPS モジュールから RAW データを取り出す方法

Raw データ(RXM-RAW)を出すことが出来ます。Raw データは擬似距離、ドップラー測 定、搬送波位相を出力するものです。GPS モジュールの測位結果の前の生データが出ます。 搬送波位相の情報を用いることで、DGPS や RTK GPS などが可能になります。 NinjaScan 用 GUI ソフト中の「misc フォルダ」→「for\_neo6m\_rename\_to\_gps.cfg」 を「gps.cfg」にファイル名を変更し、ちょっとすごいロガーに挿入する SD カードにコピ ーすると Raw データが出るようになります。

| 名前      | 更新日時             | 種類       | サイズ   |
|---------|------------------|----------|-------|
| gps.cfg | 2014/07/22 22:03 | CFG ファイル | 1 KB  |
| LOG.DAT |                  | DAT ファイル | 32 KB |

RAW データ(RXM-RAW)の解析には RTKLIB というソフトが有用です。

### Raspberry Pi での使用

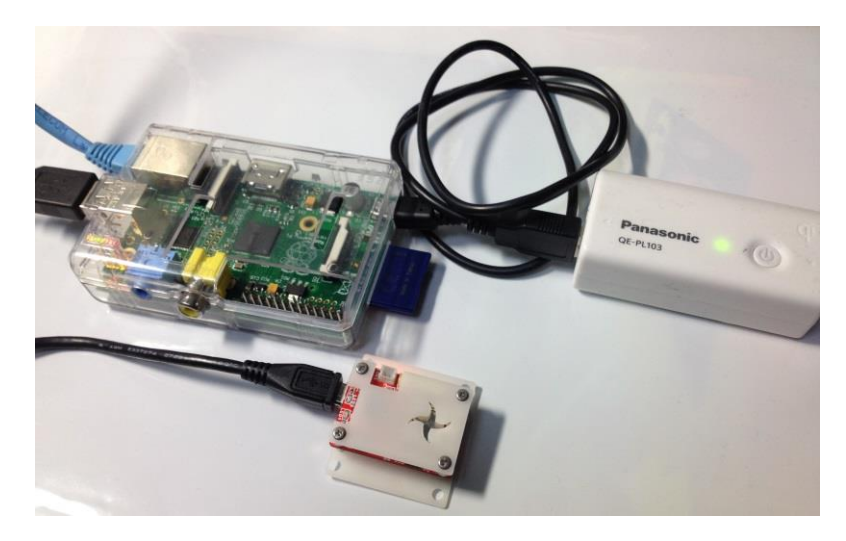

ina111's blog: ちょっとすごいロガーを便利に使う(4) Raspberry Pi に接続

を参考にしてください。

これで、無線 LAN ドングルや 3G ドングルなどを用いてテレメトリを構築することが出来 ます。他にも他のセンサとの連携やリアルタイムデータ処理が可能になります。

# ソースファイルからファームウェアバイナリファイルの作り方

Windows 機の場合、Cygwin と SDCC をインストールして下さい。ダウンロードしたソースコードの"firmware"フォルダで"make"するとNinjaScanLight.hex というファイルが生成されます。Fenrir 氏によってビルド済みのバイナリがここに保存されています。

#### ファームウェア書き換え方法

ちょっとすごいロガーを PC と <u>USB debug adapter (UDA)</u>を使って接続してください。最 低限、以下の表にあげた接続をしてください。その後、<u>Flash Programming Utilities</u>を使 って書き込んでください。UDA は USB ハブを介さず、直接 PC と接続することをお勧めし ます。

| 信号名  | UDA 側 | ちょっとすごいロガー |
|------|-------|------------|
| C2D  | 4番ピン  | CON3 5番ピン  |
| C2CK | 7番ピン  | CON3 6番ピン  |
| GND  | 3番ピン  | CON3 4番ピン  |

| Silicon Laboratories Flash Utility                                                                                                    |  |  |  |  |
|----------------------------------------------------------------------------------------------------|--|--|--|--|
| Set Memory Flash Erase Multi-device JTAG Programming<br>Connect/Disconnect Download Hex File/Go/Stop Get Memory                                                                                                    |  |  |  |  |
|                                                                                                    |  |  |  |  |
| Debug Adapter C USB Debug Adapter                                                                                                    |  |  |  |  |
| COM Port: COM1  Adapter  Selection:  COM Port: COM1                                                                                                    |  |  |  |  |
| Baud Rate: 115200                                                                                                    |  |  |  |  |
| Support the power         Enumerate USB         Disable Dialogs on Connect and Disconnect         Programming DLL Version:         4.30.00         EC2 Serial Adapter Firmware         USB Debug Adapter Firmware Version:         USBHID.DLL Version         Device |  |  |  |  |
|                                                                                                    |  |  |  |  |

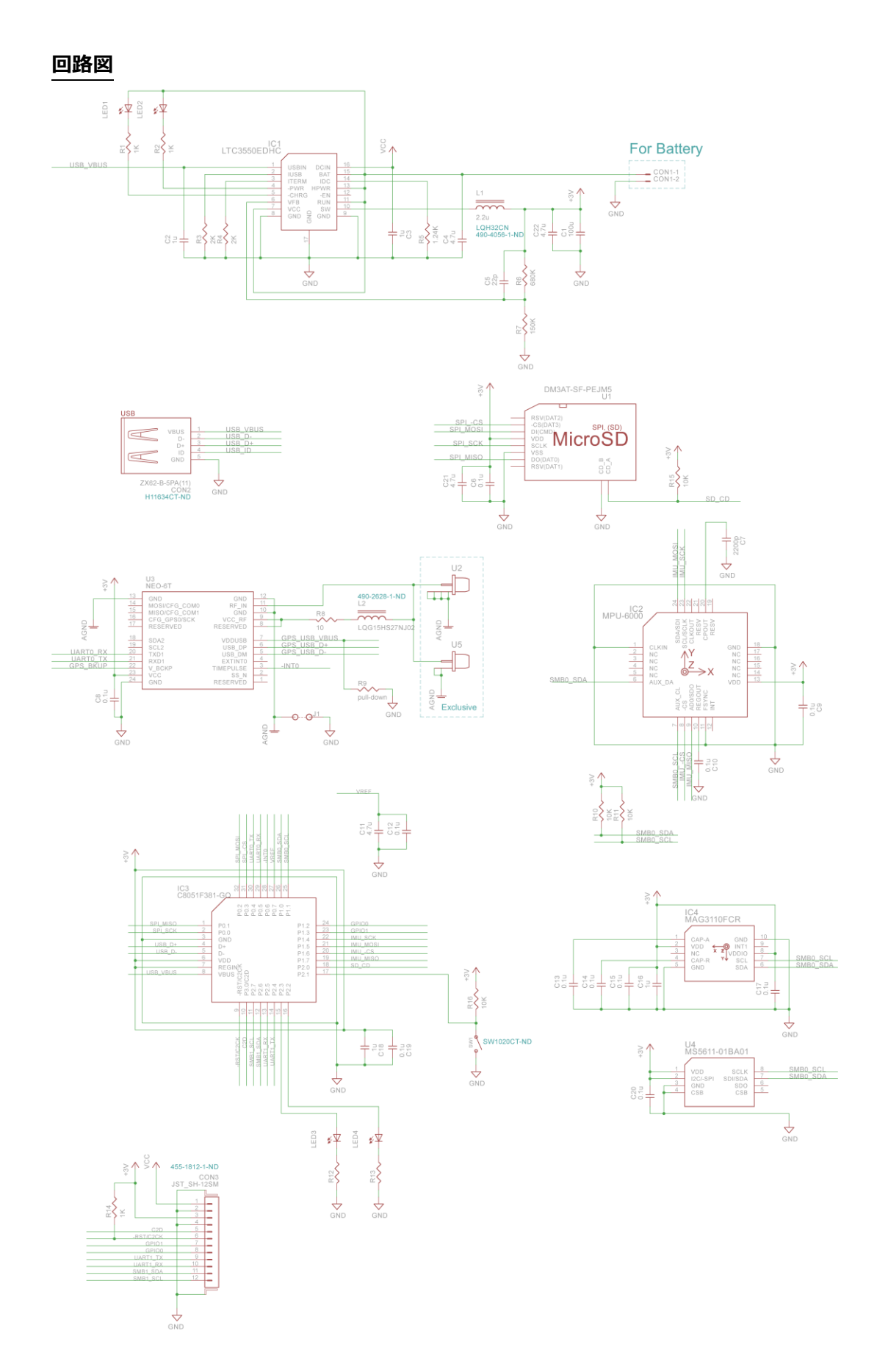

# License

Firmware Code license: <u>New BSD License</u> Content license: <u>Creative Commons 3.0 BY-SA</u> Copyright: <u>@fenrir\_n</u> 詳しくは <u>https://code.google.com/p/ninja-scan-light/</u>

PC GUI software: LGPL v2.1 Copyright: @ina111